# Quick Project シリーズ

# セットアップガイド

#### STEP1 システムのインストールを始める ・・・P2~4

「Quick Projectシリーズ」のセットアップについて解説します。セットアップ 後の操作方法については、操作マニュアル(ヘルプメニュー)をご覧ください。

#### STEP2 ライセンスキーを発行する

#### ~初回起動時ログオン方法~ ・・・P5~11

初回起動時のログオン方法、ライセンスキーの発行方法について解説します。

- インターネット経由でライセンス認証を行う場合 ・・・P5
- ファックスにてライセンス認証の手続きを行う場合 ・・・P8
- ファックス等で届いたライセンスキーを入力する ・・・P10
- ライセンス認証を行なわない場合

•••P10

### 補足1 システムを「変更」「修正」「削除」する ・・・P12

メンテナンスの方法について解説します。

## STEP】 システムのインストールを始める

①Quick Project製品ダウンロードページ

「<u>https://www.wise.co.jp/download/quickproject/qpdownloadlogin.asp</u>」 よりログインし、[ダウンロード]ボタンを押して保存したファイルを、実行 します。

※製品版CDをお持ちの方はCD-ROMドライブにCD-ROMを入れ [SETUP.EXEの実行]をクリックします。

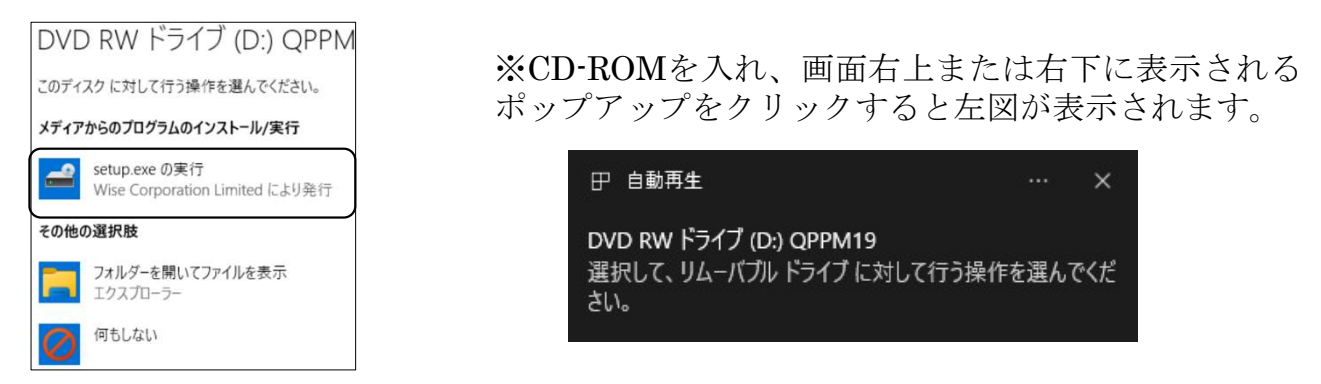

■CDを入れて自動でセットアップが始まらない場合、またはセットアップ ウィザードを閉じた場合

1) エクスプローラを開きます。

2) CDまたはDVDドライブアイコンをダブルクリックします。

②続いて次の画面が表示されますので、 [はい] をクリックします。

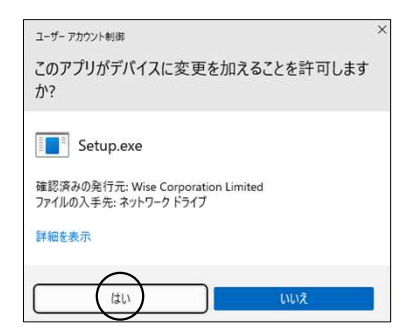

③セットアップウィザードが始まり、下記の画面が表示されますので [次 へ] をクリックします。

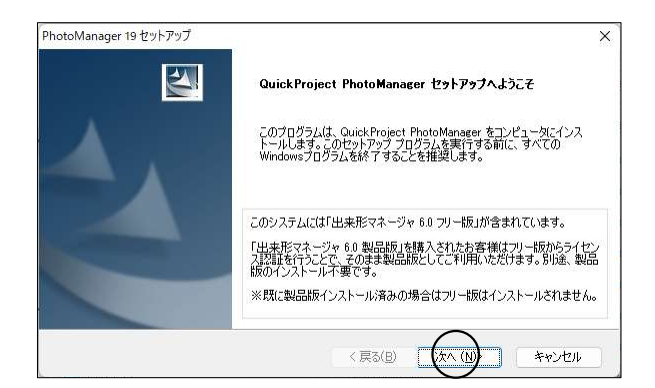

※起動中のアプリケーションは、 一旦すべて終了し、ウィルス対策 ソフトなどの常駐ソフトも一時的 に停止してください。 ④表示されたソフトウェア使用許諾契約の内容を確認し、「使用許諾契約の 全条項に同意します」にチェックを入れ、[次へ]をクリックします。

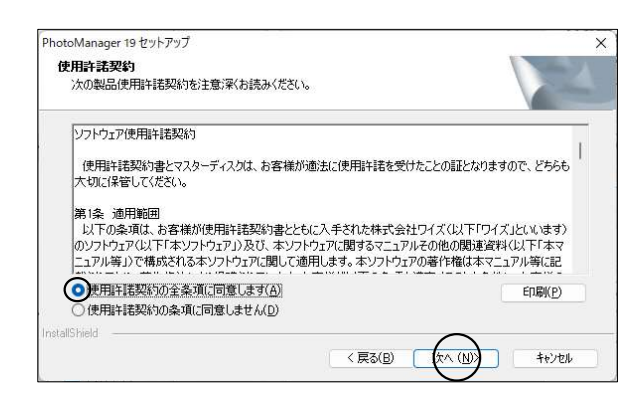

⑤「ユーザ名」「会社名」を入力し、 [次へ] をクリックします。

| ユーザ情報               |             |  | A start of the |
|---------------------|-------------|--|----------------|
| 情報を入力してください。        |             |  | 100 million    |
| ユーザ名、および会社名を入力してくださ | () <b>.</b> |  |                |
| (                   |             |  |                |
| ユーリーム(ロ)・           |             |  |                |
|                     |             |  |                |
| 会社名(5):<br>株式会社ロイブ) |             |  |                |
|                     |             |  |                |
|                     |             |  |                |
|                     |             |  |                |
|                     |             |  |                |

⑥セットアップタイプを選択し、 [次へ] をクリックします。

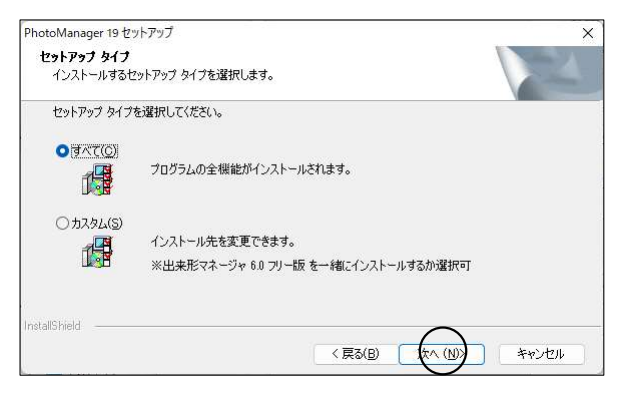

※通常は「すべて」を選択してください。

## ⑦[インストール]をクリックします。

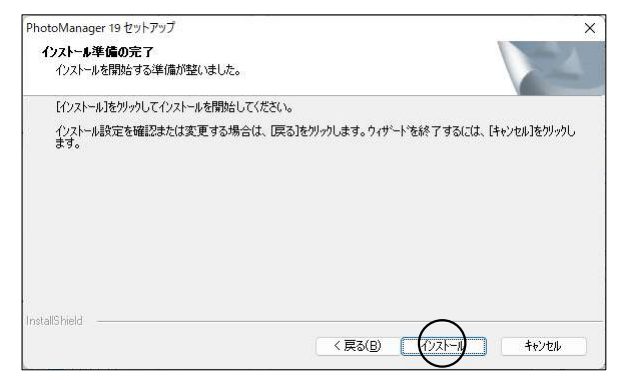

⑧セットアップ中は下記の画面が表示されます。

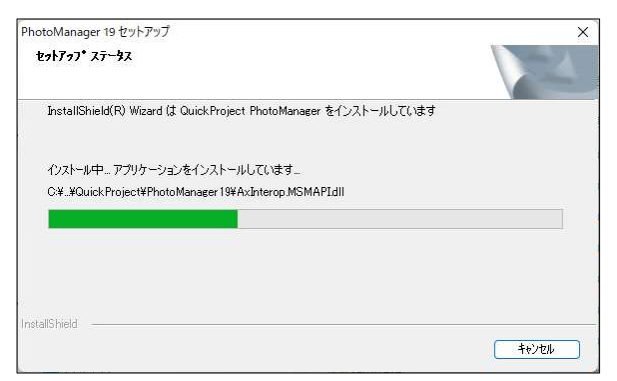

※100%に達した後、次の画面へ移るまでに時間がかかる場合があります。

⑨ [完了] をクリックします。

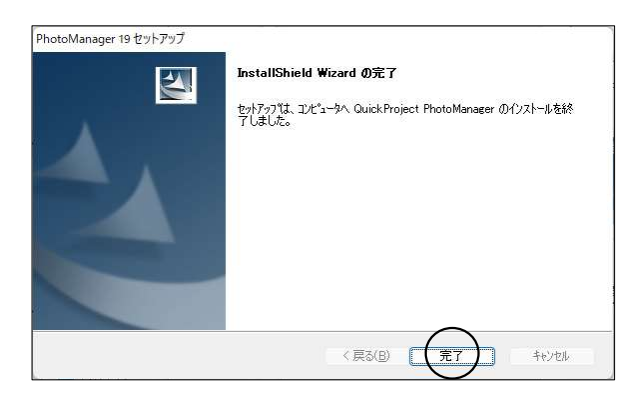

⑩パソコンを再起動します。

※動作環境によっては再起動しないと正しく動作しないことがありますので、 必ず再起動を行ってください。

## STEP2 ライセンスキーを発行する ~ 初回起動時ログオン方法~

システムの初回起動時には、ログオン・ダイアログが表示されます。 このダイアログよりユーザー情報とライセンスキーを登録することでシステ ムをお使いいただくことができます。

1. システムをインストールしてください。 (インストール方法は2~4ページの「STEP1」をご覧ください。)

2. デスクトップ上の システムのアイコンをダブルクリックし、ログオン 画面を表示します。ログオン画面では、ライセンス認証の方法を選択します。

【インターネット経由でライセンス認証を行う場合】 ①「インターネット経由でライセンス認証を行う」を選択し、[次へ]をク リックします。

| 🖥 ライセンス認証 - PhotoManager 19                                            | ×            |
|------------------------------------------------------------------------|--------------|
| PhotoManager 19 製品版                                                    | wie e        |
| ライセンス認証ウィザード                                                           | wise         |
| PhotoManager 19 をインストールして頂き読にありがとうございま<br>ご利用になるパソコンを登録してライセンス認識を行います。 | <b>ず</b> 。   |
| ライセンス認証の方法を選び、[次へ]ボタンをクリックして下さい。                                       |              |
| ●インターネット経由でライセンス認証を行う(推奨)(1)                                           |              |
| ○ ファックスにてライセンス認証の手続きを行う(E)                                             |              |
| ○ ファックス等で届いたライセンスキーを入力する(P)                                            |              |
| ○ ライセンス認証を行なわない(あと5回まで選択可能)                                            | <u>c</u> )   |
|                                                                        |              |
|                                                                        |              |
|                                                                        |              |
|                                                                        |              |
| ご利用状況の確認のため、ライセンスの確認を、年に一度程度実施さ                                        | せていただいております。 |
| 度3(8)                                                                  | (N) ++2/2/1  |

②ライセンス証書に記載されている内容を入力し、[次へ]をクリックします。 (ライセンス証書は製品版CDケース内に同封、またはメールにて送信されて います。)

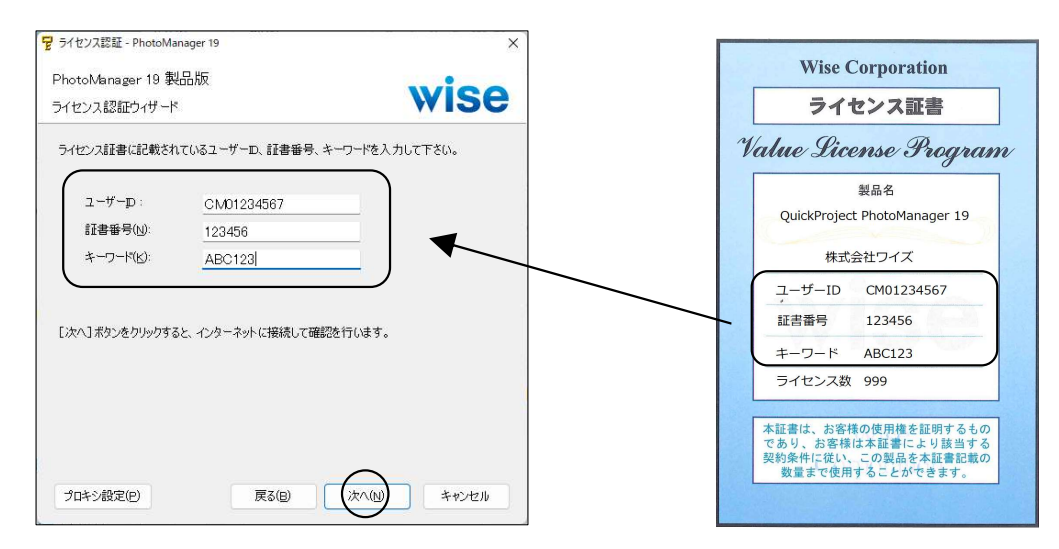

※下記のメッセージが表示された場合は [OK] をクリックして②に戻り、入力に誤りがないか確認してください。

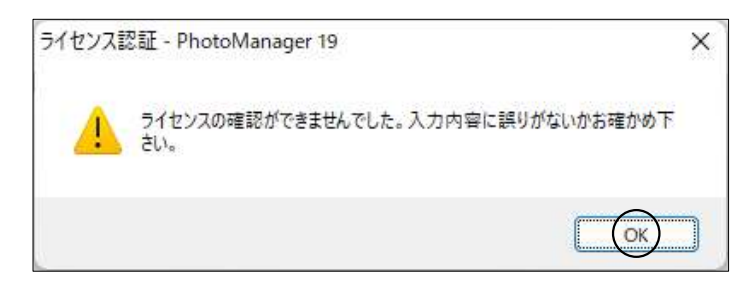

※プロキシ設定が必要な方は、[プロキシ設定]ボタンより設定してください。(一部バージョンのみ対応)

③登録するライセンス番号を選択します。「未登録」を選択し、[次へ]を クリックします。 下図は新規登録画面です。

|    | 録の方は、. | E球するのか一覧だ<br>以前登録した番号 | から選び[次へ]ボタン<br>を登録してください。 | をクリックして下さい。 |
|----|--------|-----------------------|---------------------------|-------------|
| No | 狀態     | 登録日                   | жŦ                        | F-mail      |
| 1  | 未登録    |                       |                           |             |
| 2  | 木豆緑    |                       |                           |             |
| з  | 未登録    |                       |                           |             |
| 4  | 未登録    |                       |                           |             |
| 5  | 未登録    |                       |                           |             |
| 6  | 未登録    |                       |                           |             |
|    |        |                       |                           |             |

④メモ欄に使用者名などを入力し、 [次へ] をクリックします。

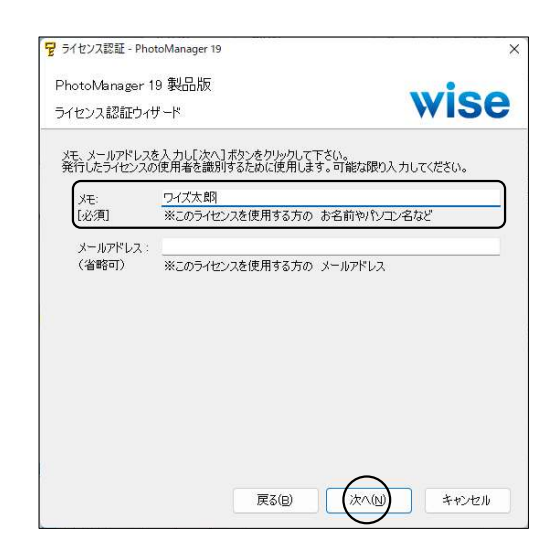

⑤ [完了] をクリックするとシステムが起動します。

| PhotoManager 19 製品版 |       |     | •     |  |
|---------------------|-------|-----|-------|--|
| ライセンス認証ウィザード        |       |     | wise  |  |
| ご登録ありがとうございました。     |       |     |       |  |
|                     |       |     |       |  |
|                     |       |     |       |  |
|                     |       |     |       |  |
|                     |       |     |       |  |
|                     |       |     |       |  |
|                     |       |     |       |  |
|                     |       |     |       |  |
|                     |       |     |       |  |
|                     |       |     |       |  |
|                     | 戻る(8) | (N) | 完了(F) |  |

### 【ファックスにてライセンス認証の手続きを行う場合】

 「ファックスにてライセンス認証の手続きを行う」を選択し、[次へ]をク リックします。

| 🖥 ライセンス認証 - PhotoManager 19                                             | >           |
|-------------------------------------------------------------------------|-------------|
| PhotoManager 19 製品版                                                     |             |
| ライセンス認証ウィザード                                                            | wise        |
| PhotoManager 19をインストールして頂き旅にありがとうございます。<br>ご利用になるパソコンを登録してライセンス認識を行います。 |             |
| ライセンス認証の方法を選び、「次へ」ボタンをクリックして下さい。                                        |             |
| ○ インターネット経由でライセンス認識を行う(推奨)(1)                                           |             |
| ●ファックスにてライセンス認証の手続きを行う(E)                                               |             |
| ○ ファックス等で届いたライセンスキーを入力する(P)                                             |             |
| ○ ライセンス認証を行なわない(あと5回まで選択可能)(○)                                          |             |
|                                                                         |             |
|                                                                         |             |
|                                                                         |             |
|                                                                         |             |
|                                                                         |             |
|                                                                         |             |
| ご利用状況の確認のため、ライセンスの確認を、年に一度程度実施させて                                       | こいただいております。 |
|                                                                         |             |
| 戻る(B) (次へ                                                               | キャンセル       |

②ライセンス証書に記載されている内容を入力し、[次へ]をクリックします。 (ライセンス証書は製品版CDケース内に同封、またはメールにて送信されて います。)

| notoManager 19 事<br>イセンス認証ウィザード | wise                             | ライセンス証書                             |
|---------------------------------|----------------------------------|-------------------------------------|
| AX送付状に記載する内<br>②の項目はライセンス認識     | 容をご記入下さい。<br>距心必要ですので、すべてご記入下さい。 | Value License Progra                |
| 团体/会社名(火):                      | 株式会社ワイズ                          | 製品名                                 |
| ◎ 名前(10):                       | ワイズ太郎                            | QuickProject PhotoManager 19        |
| 》 <u>T</u> EL (連絡先):            | 026-266-0710                     | 株式会社ワイズ                             |
| 》 EAX (送信先):                    | 026-266-0845                     |                                     |
| ●ユーザーp:                         | CM01234567                       | <u>1-9-10</u> CM01234567            |
| ◎ 証書番号(N):                      | 123456                           | 証書番号 123456                         |
| ●キーワード(K):                      | ABC123                           | キーワード ABC123                        |
| ) ライセンス(L):<br>(再登録の際は必須)       | 999 ライセンス中の <u>11</u> 番目         | ライセンス数 999                          |
| ) 認証依頼回数:                       | <ul> <li></li></ul>              | 本証書は、お客様の使用権を証明するもであり、お客様は本証書により該当す |
|                                 | 理由(p)                            | 契約条件に従い、この製品を本証書記載                  |

③ [送付状を作成する] をクリックします。

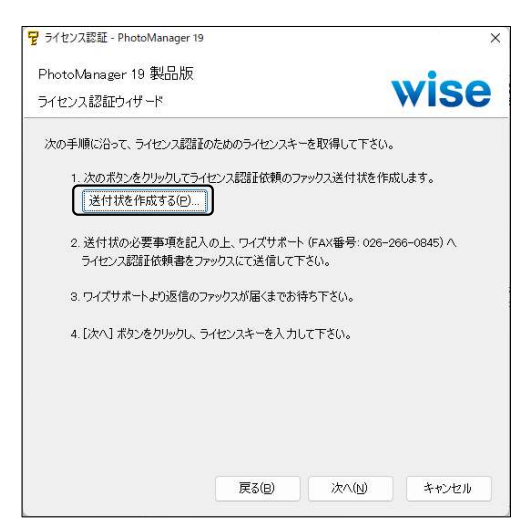

※下記の画面が表示された場合は[OK]をクリックします。

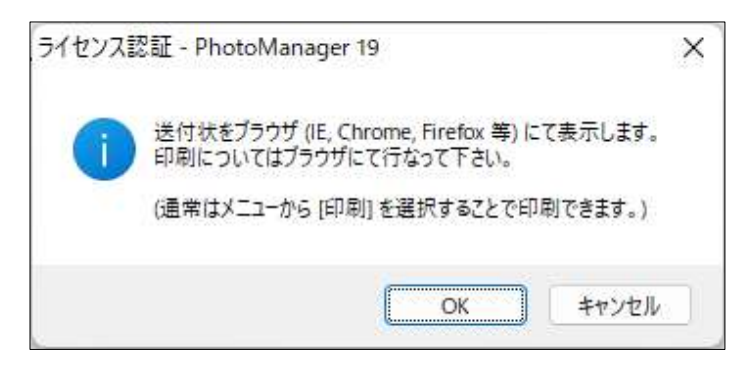

④ブラウザが起動します。

表示内容に誤りがないかご確認いただき、印刷をして弊社までファックス送 信ください。

折り返し、ライセンスキーをファックスにてご案内いたします。

※ライセンスキーご案内までお時間をいただく場合がございます。予めご了 承ください。

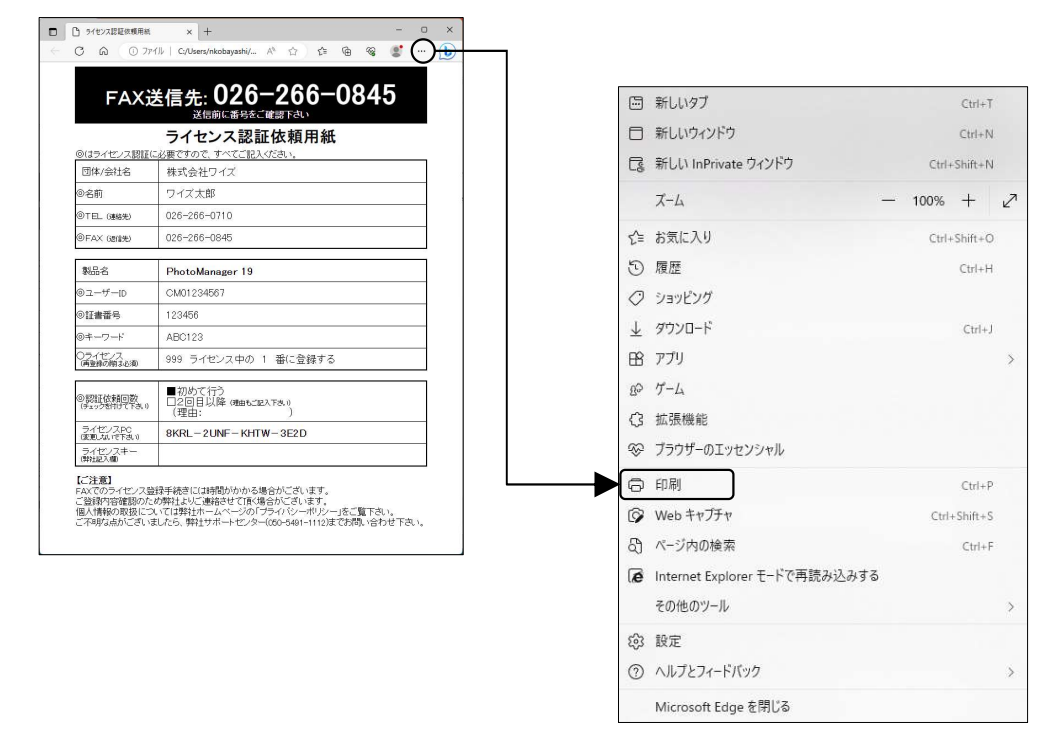

## 【ファックス等で届いたライセンスキーを入力する】

①「ファックス等で届いたライセンスキーを入力する」を選択し、[次へ]を クリックします。

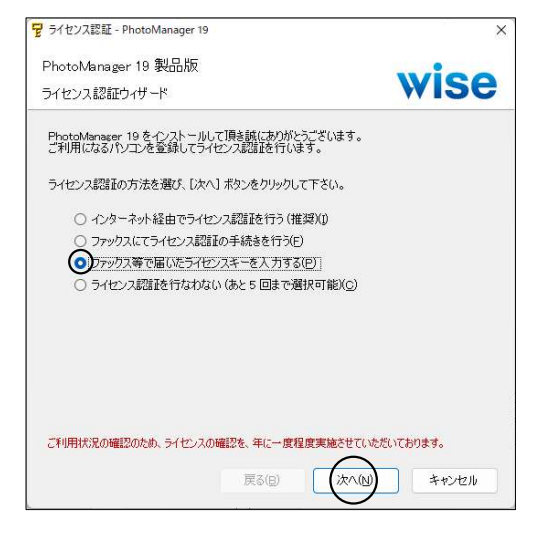

②ファックス等で届いたライセンスキー及びユーザーIDを入力し、[次へ] をクリックします。

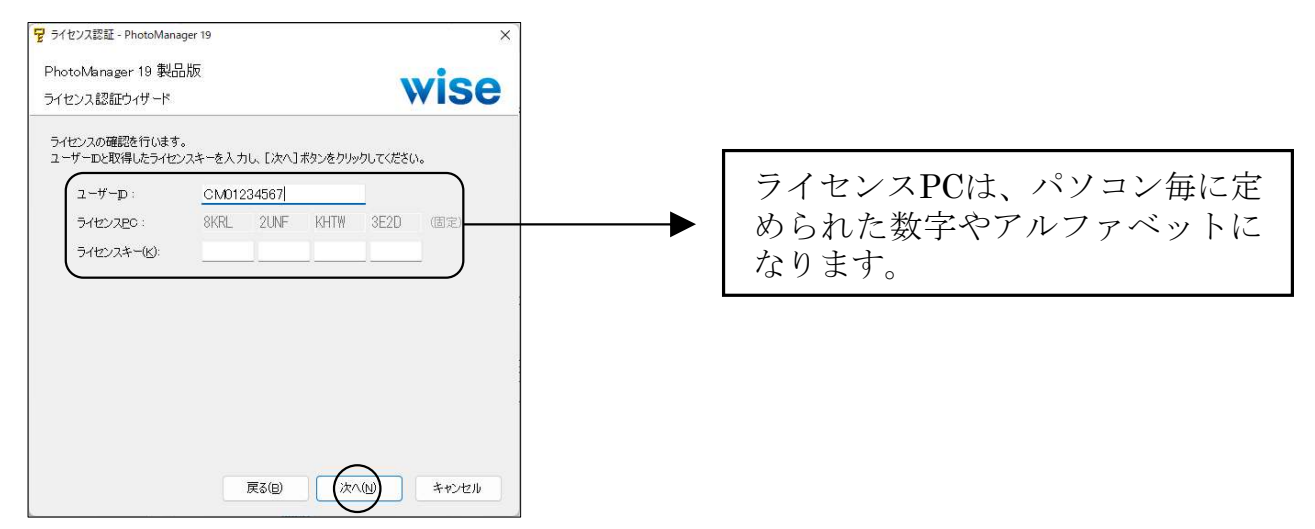

③ [完了] をクリックするとシステムが起動します。

| PhotoManager 19 製品版 |      |
|---------------------|------|
| ライセンス認証ウィザード        | wise |
| ご登録ありがとうございました。     |      |
|                     |      |
|                     |      |
|                     |      |
|                     |      |
|                     |      |
|                     |      |
|                     |      |
|                     |      |

## 【ライセンス認証を行なわない場合】

①「ライセンス認証を行なわない」を選択し、[次へ]をクリックします。

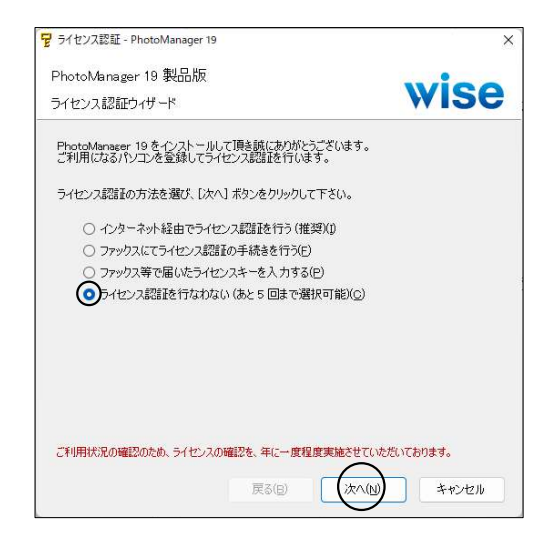

<注意>ライセンス認証を行なわないで実行できる回数は5回までです。 継続してご使用いただく場合は、必ずライセンス認証を行ってください。

② [完了] をクリックするとシステムが起動します。

| ・<br>ライセンス認証 - PhotoManager | 19         |         | >     |
|-----------------------------|------------|---------|-------|
| PhotoManager 19 製品版         |            |         | wiee  |
| ライセンス認証ウィザード                |            |         | wise  |
| ライヤンス認証を行なれない場合             | は、あと4 回きで実 | 許可能です。  |       |
| 継続してお使い頂く場合はライセ             | シス認証を行なって  | 下さい。    |       |
|                             |            |         |       |
|                             |            |         |       |
|                             |            |         |       |
|                             |            |         |       |
|                             |            |         |       |
|                             |            |         |       |
|                             |            |         |       |
|                             |            |         |       |
|                             |            |         |       |
|                             |            |         |       |
|                             | 〒3(p)      | (内)     | =7(F) |
|                             | 2000       | 200 MIN | 210   |

※5回実行すると、次回起動時は下記のようになります。

| PhotoManager 19 製品                      | 版                                    | wine          |
|-----------------------------------------|--------------------------------------|---------------|
| ライセンス認証ウィザード                            |                                      | wise          |
| PhotoManaser 19 をインスト<br>ご利用になるパソコンを登録し | ールして頂き誠にありがとうござい。<br>、てライセンス認証を行います。 | ます。           |
| ライセンス認証の方法を選び                           | [次へ] ボタンをクリックして下さい                   | <b>'</b> 0    |
| ○ インターネット経由で                            | ライセンス認証を行う(推奨)(1)                    |               |
| ○ ファックスにてライセン                           | ス認証の手続きを行う(E)                        |               |
| ○ ファックス等で届いた                            | ライセンスキーを入力する(P)                      |               |
|                                         |                                      |               |
|                                         |                                      |               |
|                                         |                                      |               |
|                                         |                                      |               |
|                                         |                                      |               |
| ご利用状況の確認のため、ライ1                         | 2ンスの確認を、年に一度程度実施                     | させていただいております。 |
|                                         |                                      |               |

インターネットまたはファックス にてライセンス認証を行ってくだ さい。

# 補足】 システムを「変更」「修正」「削除」する

メンテナンスが必要になった場合は、Quick Project製品ダウンロードページからダウンロードしたファイル(〇〇dlsetup.exe)を実行するか、または製品版CDをCD-ROMドライブに挿入します。

STEP1と同様に進めると、セットアップウィザードが始まり、下記画面が表示されますので、必要に応じて作業を行ってください。

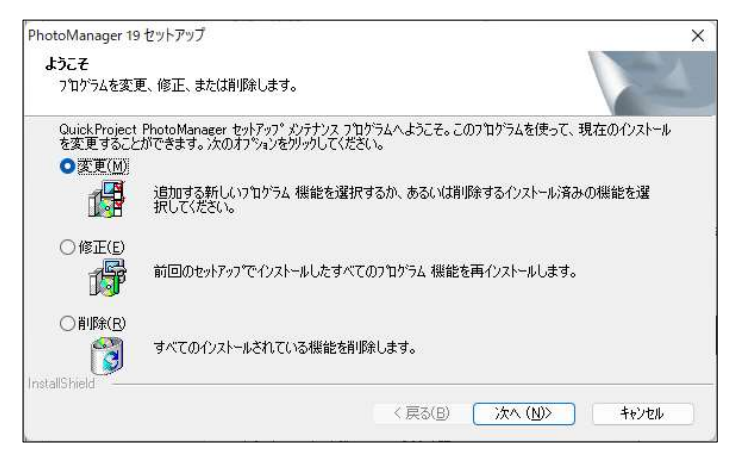

■変更・・・追加でインストールするファイルを選択することができます。 インストールしないファイルを選択することもできます。

■修正・・・システムの再インストールを行います。(編集中のデータは削除されません。)

■削除・・・システムの削除を行います。(編集中のデータは削除されません。)

## お問い合わせ先

本製品についてのお問い合わせは下記までお願いします。

株式会社ワイズ TEL 050-5491-1112 (サポート専用ダイヤル受付時間9:30~12:00、13:00~16:00) FAX 026-266-0845 (24時間受付 翌営業日に回答いたします) E-mail info@wise.co.jp (24時間受付 翌営業日に回答いたします) URL https://www.wise.co.jp/

※このマニュアルに記載されている内容は2023年7月現在のものであり、操作方法、操作画面等を予告なく変更することがありますのでご了承ください。

2023年7月